## Restablece tu contraseña con los siguientes pasos del manual.

Si aún no has podido restablecer tu contraseña, la olvidaste o quieres cambiar a una nueva sigue estos sencillos pasos:

1. Ingresa a volaris.com y en la página principal da clic en el botón azul de "Login"

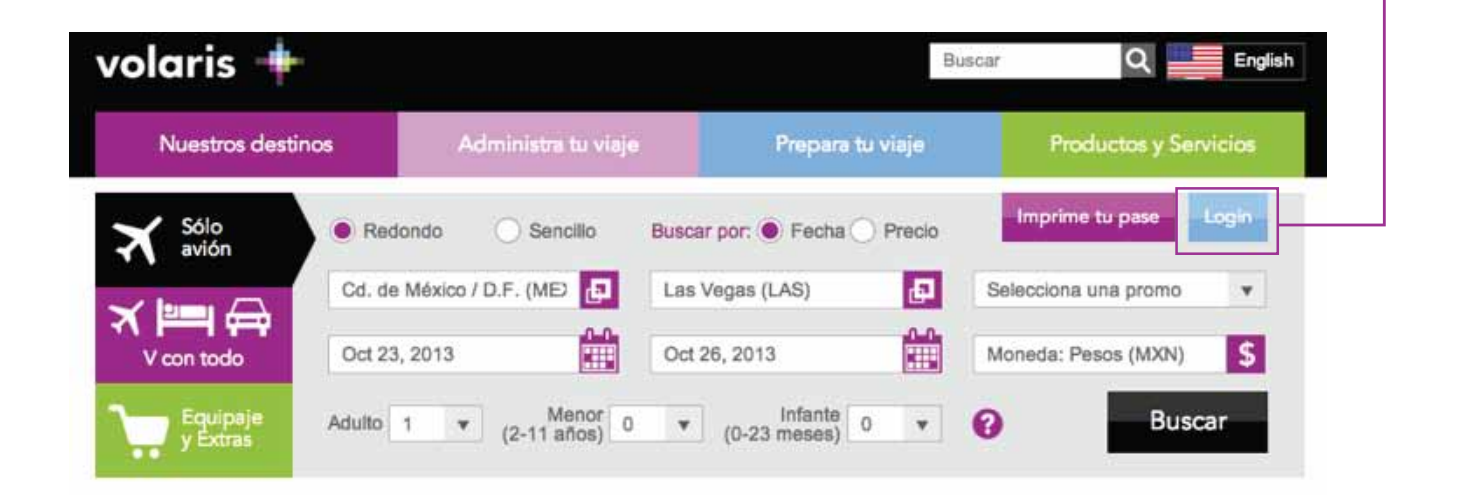

2. En el recuadro que te aparecerá, ubica y da clic en "Olvidé mi contraseña"

| mo:                  |
|----------------------|
| O Agencia de viajes  |
|                      |
| Contraseña           |
| Olvídé mi contraseña |
|                      |
| Login                |
|                      |
|                      |

| 3. | En | la | sig | jiuei | nte | ven | tana | ingre | esa e | el | соі | reo | ele | ctrć | nico | o co  | n el | que  | e t | iene | )S |
|----|----|----|-----|-------|-----|-----|------|-------|-------|----|-----|-----|-----|------|------|-------|------|------|-----|------|----|
|    |    |    |     |       |     |     |      |       |       |    |     |     |     |      | reg  | gistr | ada  | a tu | cu  | enta | a. |
|    |    |    |     |       |     | _   | _    |       |       |    |     |     |     |      |      |       |      | _    |     |      | _  |

| Importante: | Tu | correo | electrónico | ahora | también | es | tu | USER |
|-------------|----|--------|-------------|-------|---------|----|----|------|
|             |    |        |             |       |         |    |    |      |

| Login                                                                                              |     |
|----------------------------------------------------------------------------------------------------|-----|
| ¿Olvidaste tu contraseña?<br>Ingresa tu correo electrónico para enviarte tu contraseña nuevamente. |     |
| paquito@hotmail.com                                                                                |     |
|                                                                                                    |     |
| Env                                                                                                | lar |

4. Espera unos minutos y en tu bandeja de entrada llegará un correo electrónico con tu clave provisional bajo el subject: **Olvido de contraseña. Revisa en tu bandeja de entrada y en correos no deseado.** 

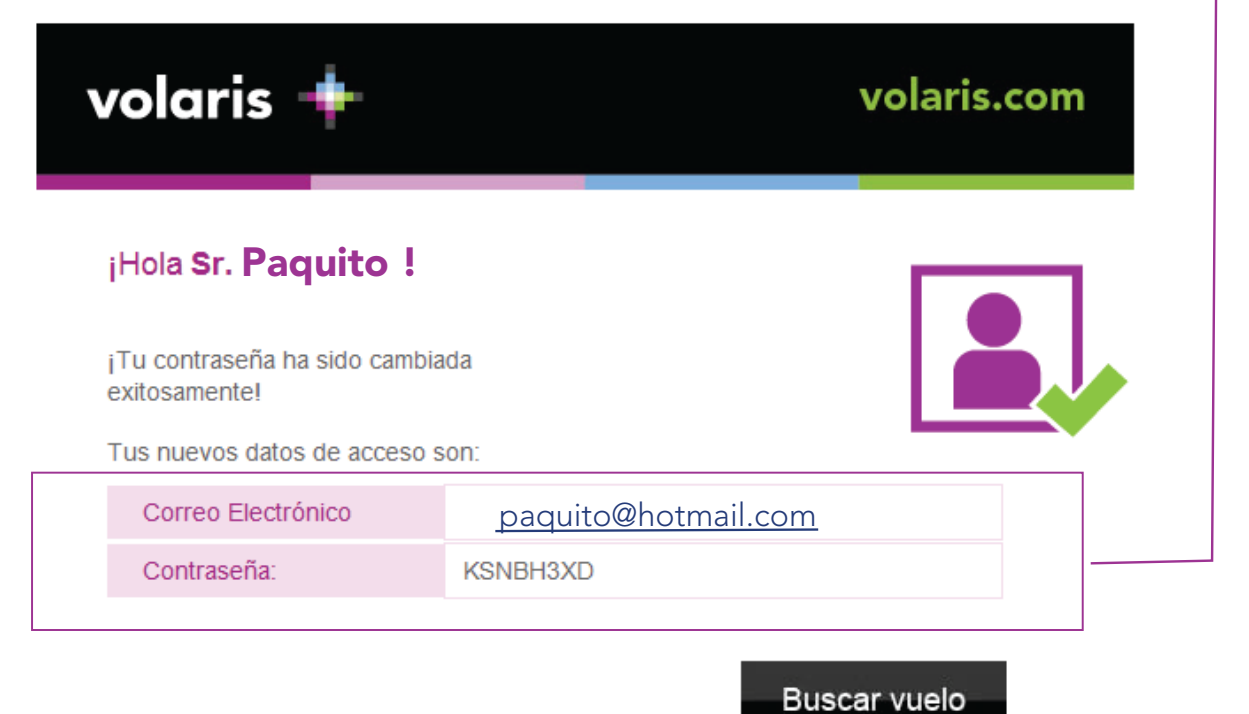

5. Repite el paso 1 e ingresa los **datos que te proporcionamos en tu correo electrónico al finalizar da clic en "Login".** 

| Login<br>Acelera tu proceso de reservación e inicia sesión<br>Miembro VClub o cliente registrado | n como:<br>Agencia de viajes     |       |
|--------------------------------------------------------------------------------------------------|----------------------------------|-------|
| paquito@hotmail.com                                                                              | KSNBH3XD<br>Olvidé mi contraseña |       |
| Registrate                                                                                       |                                  | Login |

6. En la nueva ventana **debes cambiar tu contraseña** por una nueva que sea fácil de recordar. **Importante, tu nueva contraseña debe contener:** Letras, un números, una mayúscula y un carácter especial. Ej: Volaris1!

| Login<br>¡Hola!<br>Tu contraseña ha expirado. Por favor actualízala ahor       | Coloca aquí la contraseña<br>que recibiste por correo.<br><b>a para poder continuar.</b> |
|--------------------------------------------------------------------------------|------------------------------------------------------------------------------------------|
| paquito@hotmail.com                                                            | Contraseña actual KSNBH3XD                                                               |
| Contraseña nueva Paquito2013!                                                  | Confirma tu contraseña nueva Paquito2013!                                                |
| Coloca aquí una nueva contraseña que tu eligas<br>y que sea fácil de recordar. | Actualizar                                                                               |

7. ¡Listo! si el cambio de contraseña fue exitoso te mostrará la siguiente ventana. En caso de que no se haya cambiado por favor repite los pasos anteriores.

|         | <u>Cerrar seslón</u>                                                |               | English   |
|---------|---------------------------------------------------------------------|---------------|-----------|
| JF<br>T | . <b>ogin</b><br>elicidades!<br>u contraseña ha sido actualizada ce | orrectamente. | Continuer |